# PENKO Engineering B.V.

Your Partner for Fully Engineered Factory Solutions

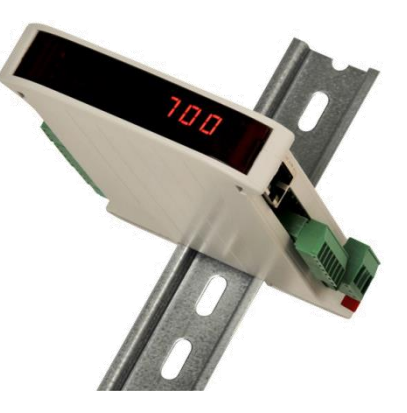

How to... Connect an external display to a SGM750/SGM850

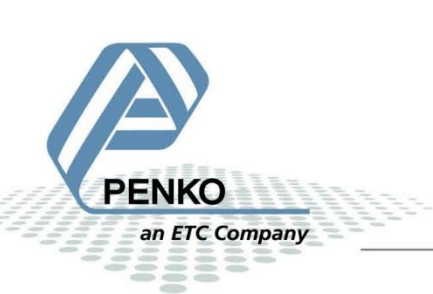

# **Table of Contents**

| RS2 | 32                  | 3 |
|-----|---------------------|---|
|     | Hardware connection | 3 |
|     | Settings            | 3 |
| RS4 | 22                  | 6 |
|     | Hardware connection | 6 |
|     | Settings            | 6 |

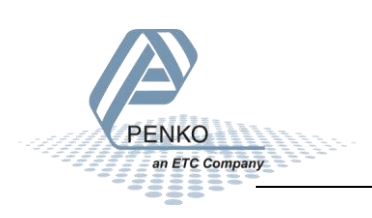

# RS232

# Hardware connection

In the example we use a Vishay RD10-S-2-E display. Connect **pin 3** of the SGM750/SGM850 sub-D connector to **RS232 TX** on the display, and connect **pin 5** of the SGM750/SGM850 sub-D connector to **RS232-SGND** on the display.

# RS232 SGM750/SGM850

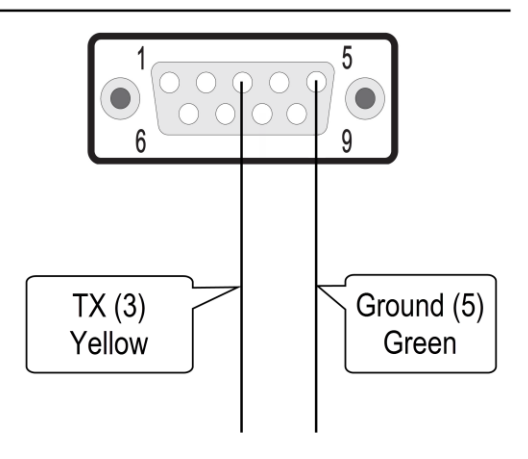

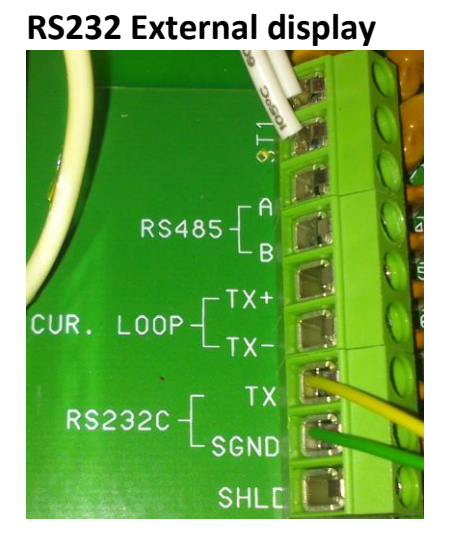

#### **Settings**

| RS232      | SGM750/SGM850<br>Settings | Display settings |
|------------|---------------------------|------------------|
| Baudrate*  | 1200                      | 1200             |
| Protocol** | ASCII                     |                  |
| Adress     | 255                       |                  |
| Stopbits   | 1                         | 1                |
| Data bits  |                           | 8                |
| Parity     | None                      | None             |
| Indicator  | 1                         |                  |

\*The Baudrate must be the same on the SGM750/SGM850 side and on the display side, otherwise the communication won't work.

\*\*Make sure that only RS232 is set to ASCII, the RS232 and RS422 <u>cannot</u> be both set to ASCII at the same time.

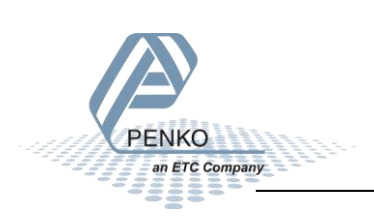

Check if the settings on the display are correct. In this case dipswitch 1 and 2 must be set in the "Off" position to get the Baudrate of 1200 and dipswitch 3 must be set in the "On" position for the correct data settings. And the jumpers must be set in the "RS232" position.

| RALID            | 1200  | 2400  | 9600  | 19200        |   |
|------------------|-------|-------|-------|--------------|---|
| DIP SW(ON)       | -     | 1     | 2     | 1,2          |   |
| DATA             | E.7.1 | N.8.1 | E,8,1 | -            |   |
| DIP SW(ON)       | -     | 3     | 4     | 3,4          |   |
| JUMPER SELECTION |       |       | ]     |              |   |
| RS232 20m        | A CU  | R.LOC | P     | <b>RS485</b> | 1 |
|                  | 53    |       |       | • •          |   |
| •••              | 23    |       |       | • •          | 1 |

If you want a different value to be shown select the indicator number below that you want.

| Indicator number | Function             | Description                                                                                        |
|------------------|----------------------|----------------------------------------------------------------------------------------------------|
| 1                | Weigher              | The actual weight of the Indicator.                                                                |
| 2                | Fast Gross           | The weight without filtering and Tare.                                                             |
| 3                | Fast Net             | The weight without filtering and Tare deducted.                                                    |
| 4                | Display Gross        | The weight with Display filtering and without Tare.                                                |
| 5                | Display Net          | The weight with Display filtering and Tare deducted.                                               |
| 6                | Tare                 | The weight of an empty container. Gross – Tare = Net.                                              |
| 7                | Peak                 | The highest point weighted on the Indicator.                                                       |
| 8                | Valley               | The lowest point weighted on the Indicator.                                                        |
| 9                | Weigher x10          | The actual weight of the Indicator with 1 extra decimal point for more accuracy.                   |
| 10               | Fast Gross x10       | The weight without filtering and Tare with 1 extra decimal point for more accuracy.                |
| 11               | Fast Net x10         | The weight without filtering and Tare deducted with 1 extra decimal point for more accuracy.       |
| 12               | Display Gross<br>x10 | The weight with Display filtering and without Tare with 1 extra decimal point for more accuracy.   |
| 13               | Display Net<br>x10   | The weight with Display filtering and Tare deducted with 1 extra decimal point for more accuracy.  |
| 14               | Tare x10             | The weight of an empty container. Gross – Tare = Net with 1 extra decimal point for more accuracy. |
| 15               | Peak x10             | The highest point weighted on the Indicator with 1 extra decimal point for more accuracy.          |
| 16               | Valley x10           | The lowest point weighted on the Indicator with 1 extra decimal point for more accuracy.           |
| 17               | Sample               | The actual sample of the load cell(s) in mV.                                                       |

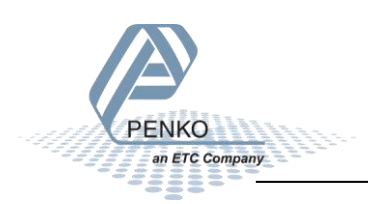

Now the display will show the same weight as the SGM750/SGM850.

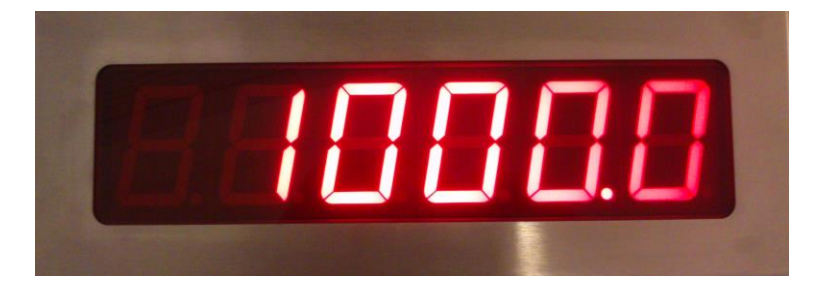

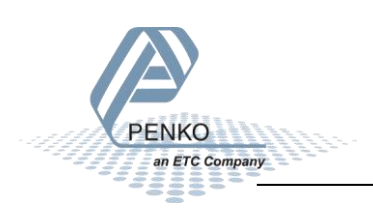

# RS422

# Hardware connection

In the example we use a Vishay RD10-S-2-E display. Connect **pin 1** of the SGM750/SGM850 sub-D connector to **RS485-B** on the display, and connect **pin 9** of the SGM750/SGM850 sub-D connector to **RS485-A** on the display.

# RS422 SGM750/SGM850

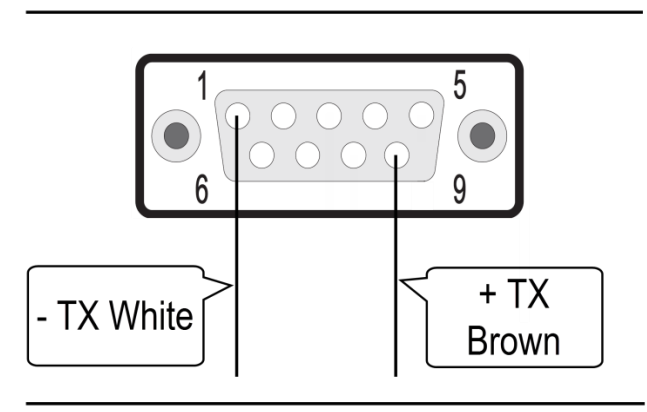

# **RS485 External display**

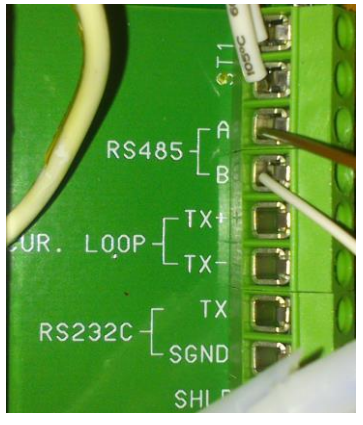

#### **Settings**

| RS422      | SGM750/SGM850<br>Settings | Display settings |  |
|------------|---------------------------|------------------|--|
| Baudrate*  | 1200                      | 1200             |  |
| Protocol** | ASCII                     |                  |  |
| Adress     | 255                       |                  |  |
| Stopbits   | 1                         | 1                |  |
| Data bits  |                           | 8                |  |
| Parity     | None                      | None             |  |
| Indicator  | 1                         |                  |  |

\*The Baudrate must be the same on the SGM750/SGM850 side and on the display side, otherwise the communication won't work.

\*\*Make sure that only RS422 is set to ASCII, the RS232 and RS422 <u>cannot</u> be both set to ASCII at the same time.

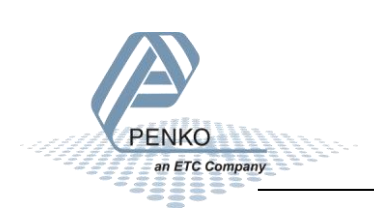

Check if the settings on the display are correct. In this case dipswitch 1 and 2 must be set in the "Off" position to get the Baudrate of 1200 and dipswitch 3 must be set in the "On" position for the correct data settings. And the jumpers must be set in the "RS485" position.

| BAUD                                          | 1200  | 2400  | 9600  | 19200 |
|-----------------------------------------------|-------|-------|-------|-------|
| DIP SW(ON)                                    | -     | 1     | 2     | 1,2   |
| DATA                                          | E.7.1 | N.8.1 | E,8,1 | -     |
| DIP SW(ON)                                    | -     | 3     | 4     | 3,4   |
| JUMPER SELECTION<br>RS232 20mA CUR.LOOP RS485 |       |       |       |       |
|                                               |       | RS485 |       |       |
|                                               | 53    |       |       | • •   |
| •••                                           | 2     |       |       | • •   |

If you want a different value to be shown select the indicator number below that you want.

| Indicator number | Function             | Description                                                                                        |
|------------------|----------------------|----------------------------------------------------------------------------------------------------|
| 1                | Weigher              | The actual weight of the Indicator.                                                                |
| 2                | Fast Gross           | The weight without filtering and Tare.                                                             |
| 3                | Fast Net             | The weight without filtering and Tare deducted.                                                    |
| 4                | Display Gross        | The weight with Display filtering and without Tare.                                                |
| 5                | Display Net          | The weight with Display filtering and Tare deducted.                                               |
| 6                | Tare                 | The weight of an empty container. Gross – Tare = Net.                                              |
| 7                | Peak                 | The highest point weighted on the Indicator.                                                       |
| 8                | Valley               | The lowest point weighted on the Indicator.                                                        |
| 9                | Weigher x10          | The actual weight of the Indicator with 1 extra decimal point for more accuracy.                   |
| 10               | Fast Gross x10       | The weight without filtering and Tare with 1 extra decimal point for more accuracy.                |
| 11               | Fast Net x10         | The weight without filtering and Tare deducted with 1 extra decimal point for more accuracy.       |
| 12               | Display Gross<br>x10 | The weight with Display filtering and without Tare with 1 extra decimal point for more accuracy.   |
| 13               | Display Net<br>x10   | The weight with Display filtering and Tare deducted with 1 extra decimal point for more accuracy.  |
| 14               | Tare x10             | The weight of an empty container. Gross – Tare = Net with 1 extra decimal point for more accuracy. |
| 15               | Peak x10             | The highest point weighted on the Indicator with 1 extra decimal point for more accuracy.          |
| 16               | Valley x10           | The lowest point weighted on the Indicator with 1 extra decimal point for more accuracy.           |
| 17               | Sample               | The actual sample of the load cell(s) in mV.                                                       |

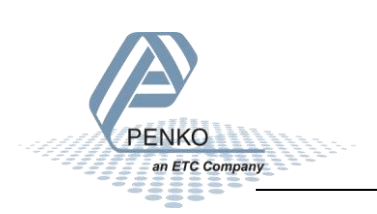

Now the display will show the same weight as the SGM750/SGM850.

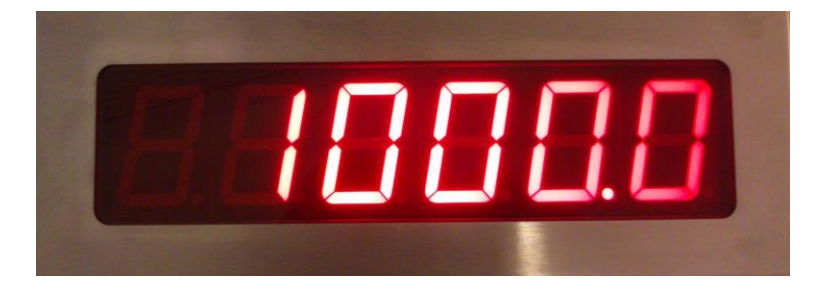

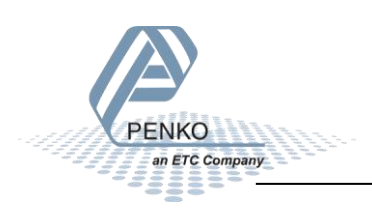

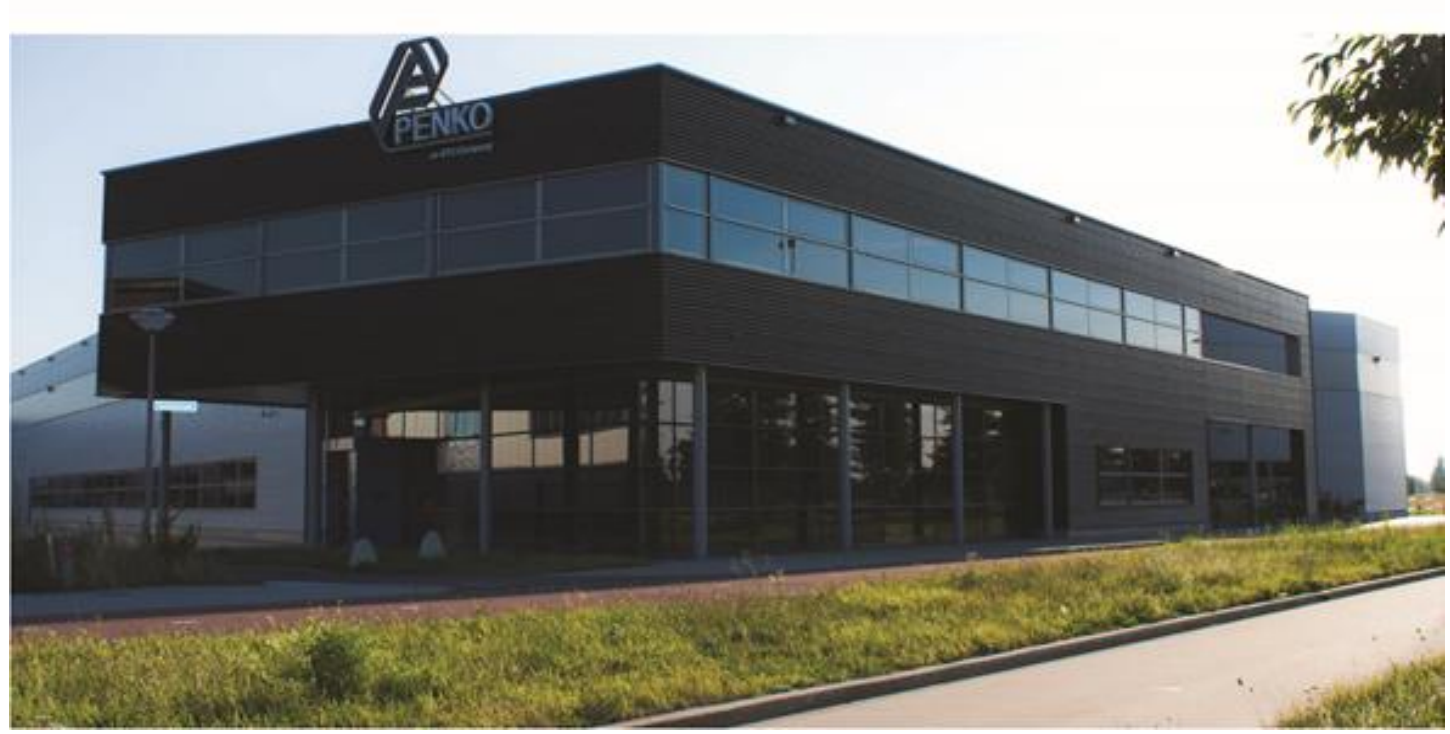

#### About PENKO

Our design expertise include systems for manufacturing plants, bulk weighing, check weighing, force measuring and process control. For over 35 years, PENKO Engineering B.V. has been at the forefront of development and production of high-accuracy, high-speed weighing systems and our solutions continue to help cut costs, increase ROI and drive profits for some of the largest global brands, such as Cargill, Sara Lee, Heinz, Kraft Foods and Unilever to name but a few.

Whether you are looking for a simple stand-alone weighing system or a high-speed weighing and dosing controller for a complex automated production line, PENKO has a comprehensive range of standard solutions you can rely on.

#### Certifications

PENKO sets high standards for its products and product performance which are tested, certified and approved by independent expert and government organizations to ensure they meet – and even – exceed metrology industry guidelines. A library of testing certificates is available for reference on:

http://penko.com/nl/publications\_certificates.html

# 

#### **PENKO Professional Services**

PENKO is committed to ensuring every system is installed, tested, programmed, commissioned and operational to client specifications. Our engineers, at our weighing center in Ede, Netherlands, as well as our distributors around the world, strive to solve most weighing-system issues within the same day. On a monthly basis PENKO offers free training classes to anyone interested in exploring modern, high-speed weighing instruments and solutions. A schedule of training sessions is found on: www.penko.com/training

#### **PENKO Alliances**

PENKO's worldwide network: Australia, Belgium, Brazil, China, Denmark, Germany, Egypt, Finland, France, India, Italy, Netherlands, Norway, Poland, Portugal, Slovakia, Spain, Syria, Turkey, United Kingdom, South Africa, Slovakia Sweden, Switzerland and Singapore. A complete overview you will find on: www.penko.com/dealers

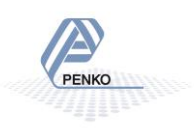